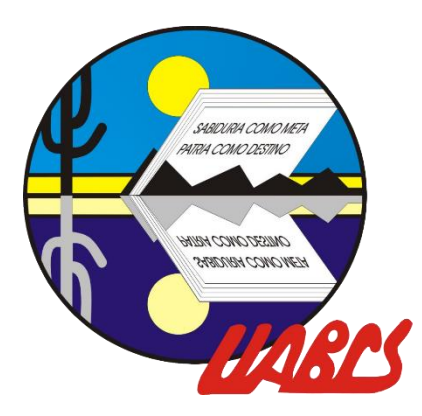

## UNIVERSIDAD AUTÓNOMA DE BAJA CALIFORNIA SUR

"Sabiduría como meta.patria como destino"

# Manual de uso Moodle para el docente

Guía rápida de creación de curso en la plataforma

Enlinea UABCS 2020

Marzo 2020

## Introducción:

El presente manual tiene la finalidad, de ser una guía práctica para el personal docente de la UABCS, al uso de las diferentes herramientas y configuraciones de Moodle para el desarrollo, evaluación y seguimiento de las clases en la plataforma.

Enlinea UABCS 2020, por su parte; en una plataforma educativa asistida de Moodle a la que se accede por medio de un navegador web (Google Chrome, Mozilla Firefox, Microsoft Internet Explorer, etc.). Esto significa que para utilizar Moodle se necesita un ordenador con un navegador web instalado y con conexión a Internet.

Enlinea UABCS 2020

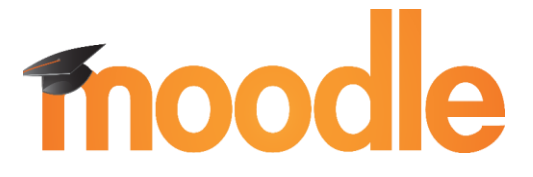

## Contenido

| 1. Ingreso a la plataforma                     |    |
|------------------------------------------------|----|
| 2. Editar perfil                               |    |
| 3. Solicitar un curso                          | 5  |
| 4. Editar un curso                             | 7  |
| 4.1. Activar edición                           |    |
| 4.2. Cambiar nombre semanas, unidades, tópicos |    |
| 4.3. Barra de configuración del texto          |    |
| 4.4. Cambiar rol                               |    |
| 5. Crear actividades                           |    |
| 5.1. Crear un Chat                             |    |
| 5.2. Restringir acceso                         |    |
| 5.3 Crear tareas                               |    |
| 6. Inscribir alumnos                           |    |
| 7. Evaluación                                  |    |
| 7.1. Exportar libro de calificaciones          | 23 |
| 8. Repositorio multimedia                      | 24 |

## 1. Ingreso a la plataforma

Para ingresar deberá seguir las instrucciones que se enlistan a continuación:

 Deberá dar clic en <u>https://enlinea.uabcs.mx/</u> o bien, copiarlo en su barra de navegación.

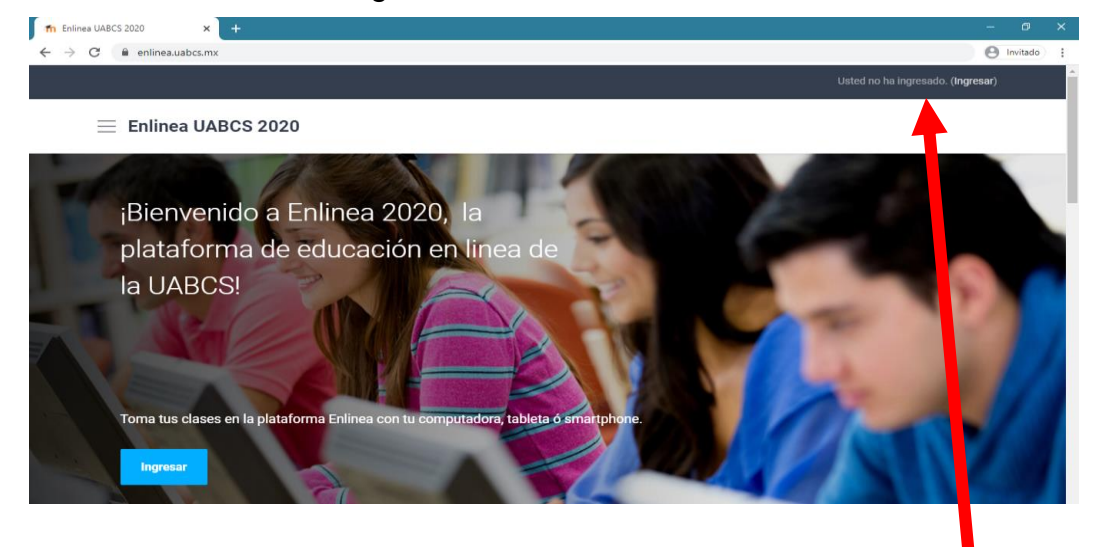

 Posteriormente, en la esquina superior derecha, deberá dar clic en ingresar.

Usted no ha ingresado. (Ingresar)

i. Para acceder al sistema nos identificamos mediante un nombre de usuario y una contraseña de acceso; el usuario con el que está registrado es el mismo que el correo electrónico, pero sin el dominio. Es decir, si su correo electrónico es: <u>a.docente@uabcs.mx</u>; el usuario será <u>a.docente y la contraseña será la misma que su correo.</u>

| Enlinea                                    | UABCS 2020                                                                                             |
|--------------------------------------------|----------------------------------------------------------------------------------------------------|
| Nombre de usuario                          | Favor de usar el nombre de usuario de su correo<br>electrónico institucional y contraseña para ingresa |
| Contraseña                                 | Las 'Cookies' deben estar habilitadas en su                                                            |
| ¿Olvidó su nombre de usuario o contraseña? | navegador 🚱                                                                                            |
| Ingresar                                   |                                                                                                    |

Una vez que acceda al entorno, se encontrará con la página principal del sitio, en la que podrá observar, entre otras cosas, las noticias de interés general y los cursos en los que participa o dirige. Esta página es común a todos los usuarios del sistema y en ella podrá encontrar diferente información de interés general.

En la sección de escritorio, podrá navegar hacía la página principal (enlinea.uabcs.mx), consultar las actividades programadas en sus cursos en la sección de 🛗 calendario, así como consultar archivos privados de sus curso.

Sabe señalar que en la sección 🛛 🞓 Mis cursos encontrará la lista compacta y con nombres cortos de los cursos virtuales que esté impartiendo, lo cual facilitará la navegación entre ellos.

|                          |                                                                                                    | 🌲 🗩 Sara Yesenia Hurtado Armend_ 🌔  |
|--------------------------|----------------------------------------------------------------------------------------------------|-------------------------------------|
|                          | Enlinea UABCS 2020                                                                                                    |                                     |
| Escritorio               | Contenti<br>Peges inicial del sitio<br>Contention<br>Contention<br>Contentio<br>Contention<br>Contentio<br>Contentio<br>C |                                     |
| Página inicial del sitio | Arcminos privetos     B Escritorio     Arcminos privetos                                                                                                    | Personalizar esta página            |
| Calendario               | CONFED     Vista general del curso     pr pro⊥CE     Linea de tiempo     Cursos                                                                                                    |                                     |
| Archivos privados        | p <sup>er</sup> SE-LCE-2020<br>En progreso                                                                                                    |                                     |
| Mis cursos               |                                                                                                    | -                                   |
| 🖻 DGII-PED               |                                                                                                    |                                     |
| CPC-LCE                  | Didáctica general II                                                                                                    | potencial creativo                  |
| EE-LCE                   |                                                                                                    |                                     |
| SEC-LCE-2020             |                                                                                                    |                                     |
|                          | Además, aquí encontrará los cursos que<br>fututos y los ya cursados. Para accede<br>dar clic sobre 🚖                                                                                                    | estén en proce<br>a ellos, solo bas |

Moodle utiliza un interfaz fácil e intuitivo con el que resulta sencillo familiarizarse rápidamente. Por lo general la información más relevante es mostrada en el centro de la pantalla mientras que a la izquierda y a la derecha se muestran los llamados "bloques" de Moodle. Los bloques son utilizados para albergar toda clase de herramientas y funcionalidades.

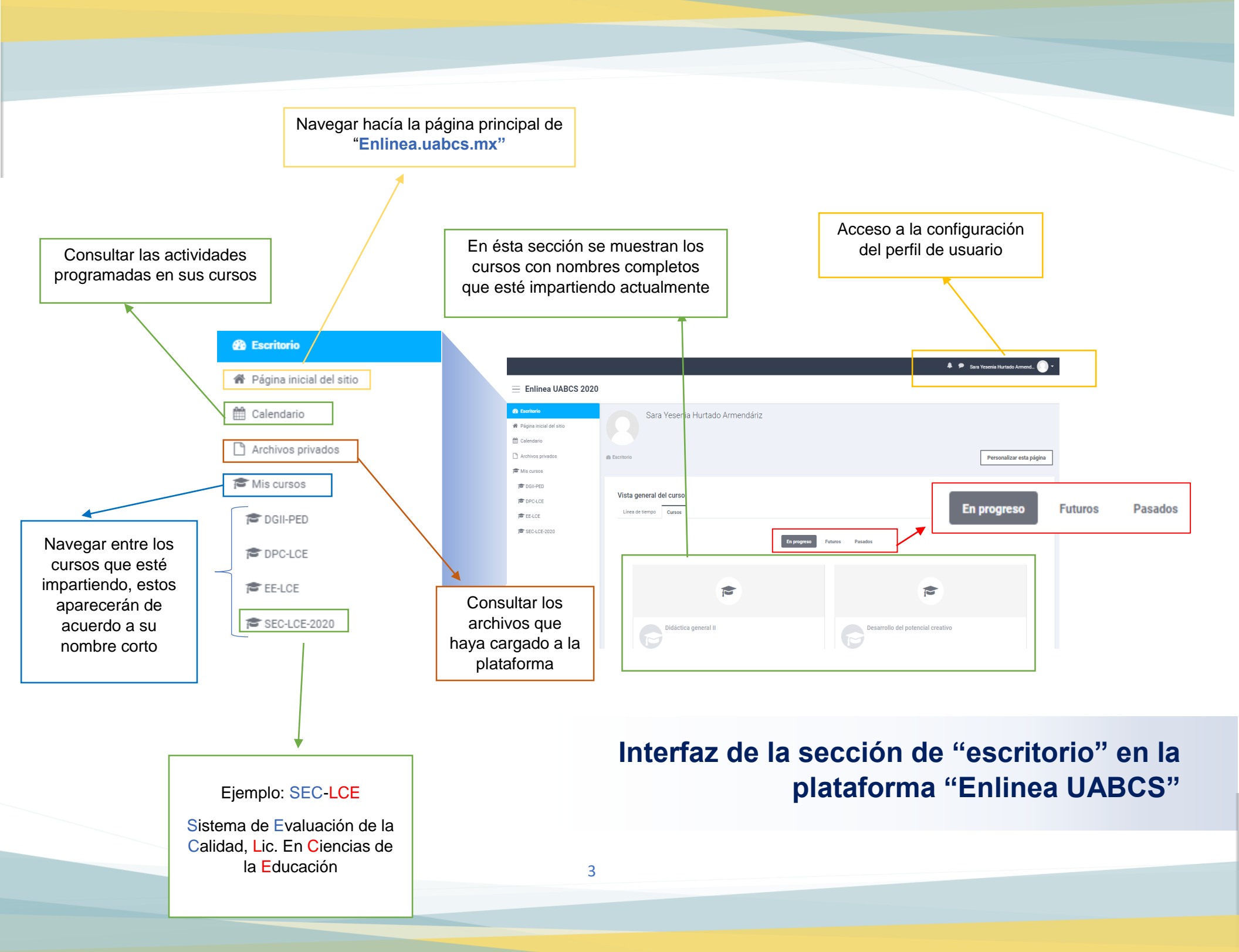

### 2. Editar perfil

Una de las cosas que se deben de hacer en el primer acceso al sistema es editar nuestros datos personales. La ficha personal recoge la información que el resto de usuarios tendrán sobre nosotros.

Podemos acceder a nuestros datos personales pulsando sobre nuestro nombre de usuario en la parte superior derecha de la pantalla, posteriormente damos clic sobre Perfil

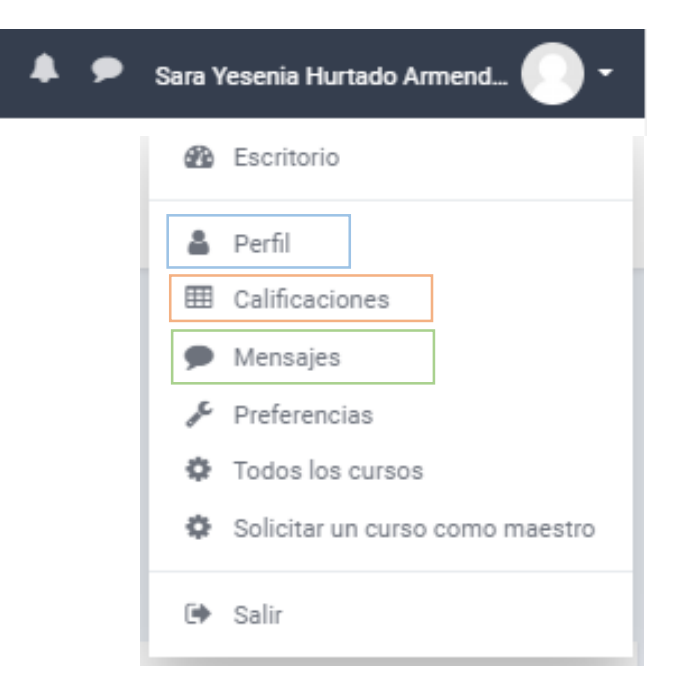

En esta sección se podrá editar la foto de perfil, los datos que desea que el alumno pueda ver de su perfil, así como las preferencias del curso.

| Escritorio / Calificaciones         |                                                   |
|-------------------------------------|---------------------------------------------------|
| Cursos que yo estoy enseñando       | En la sección de 🖽 Calificaciones se podrá        |
| Nombre del curso                    | tener acceso al registro de calificaciones de los |
| Didáctica general II                | alumnos, por curso impartido. Apareciendo de la   |
| Desarrollo del potencial creativo   | siguiente forma:                                  |
| Evaluación educativa                |                                                   |
| Sistema de evaluación de la calidad |                                                   |

Finalmente, la sección de Mensajes está diseñada para mantener comunicación con el alumnado desde el correo institucional. Así mismo, el alumnado podrá comunicarse con usted, a través de la plataforma.

## 3. Solicitar un curso

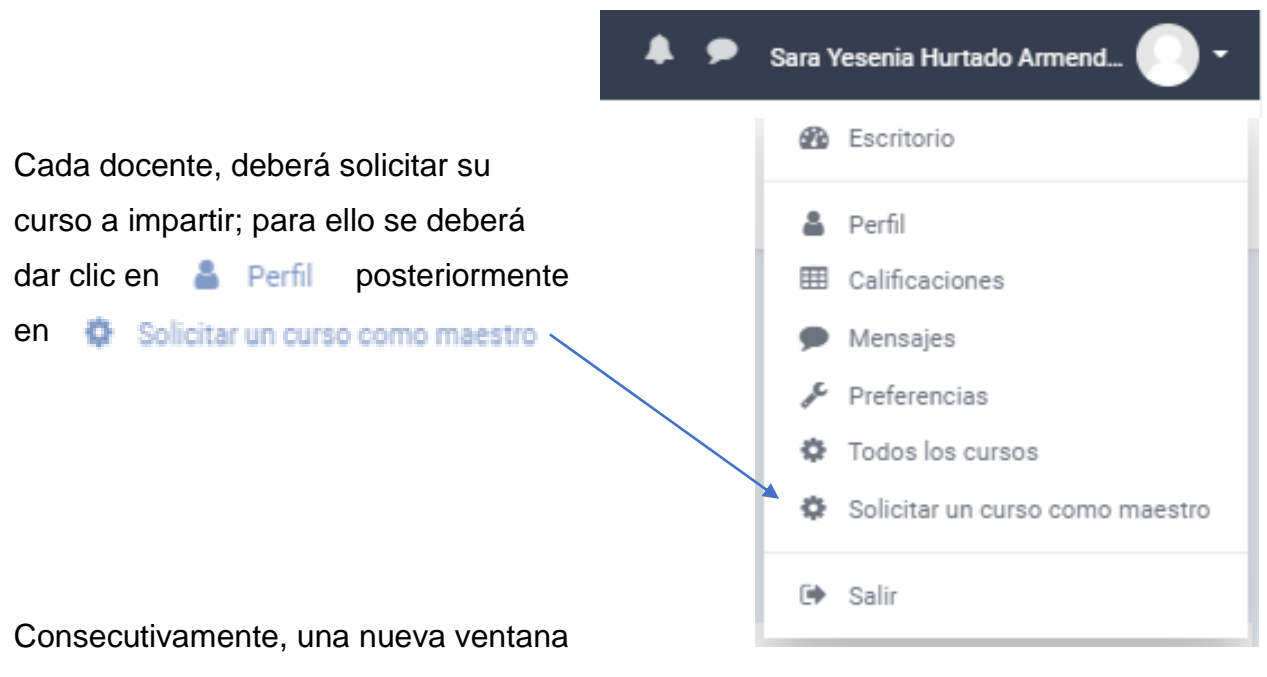

solicitará llenar datos como:

| Solicitud de curso (solo para Profes                                                                                                 | sores) |                                                    |
|----------------------------------------------------------------------------------------------------|--------|----------------------------------------------------|
| gg cachono y sonotoo on corso (solo para Pronasona)                                                                                  |        |                                                    |
| Solicitud de curso (solo para Profes                                                                                                 | ores)  | ▼ Colapar                                          |
| Vetalles del curso que solicita     Nombra completo del curso                                                                        | D 😜    |                                                    |
| Nombre corto del curso                                                                                                    | D 🕤    |                                                    |
| Categoría da cursos                                                                                                    | 0      | Departamento Académico de Economía 🛛 🗢             |
|                                                                                                    | Ū      |                                                    |
| <ul> <li>Razones para solicitar el curso<br/>Información de apoyo para ayudar al administrador a<br/>evaluar esta aotobud</li> </ul> | •      |                                                    |
|                                                                                                    |        | Solicitar un curso (solo para profesores) Cancelar |

Una vez llenados los campos requeridos, dará clic en solicitar un curso (solo para profesores) para crear el curso; redireccionará a la siguiente página, donde encontrará el bloque de administración de los cursos.

|                                                                                                    |                                           | 🜲 🗩 Sara Yessenia Hurtado Armen 🦓 🕶 |
|----------------------------------------------------------------------------------------------------|-------------------------------------------|-------------------------------------|
| Enlinea UABCS 2020                                                                                                    |                                           |                                     |
| Excritorio     Pégina Inicial del sitio     Calendario     Archivos privados     Mis cursos     DGII-PED     EE-LCE     SEC-LCE-2020 | Sara Yessenia Hurtado Armendáriz          | Personalizar esta página            |
|                                                                                                    | Didáctica general II Evaluación educativa |                                     |
|                                                                                                    |                                           |                                     |
| 🞓 Mis cursos                                                                                                    | En la parte izquierda de la página prin   | icipal se puede                     |
|                                                                                                    | abaarvar un blagua qua induva una lista a | an log gurgog on                    |

Mis cursos DGII-PED EE-LCE SEC-LCE-2020

En la parte izquierda de la página principal se puede observar un bloque que incluye una lista con los cursos en los que participamos (ya sea como profesor o con perfil de alumno).

Los nombres de los cursos, aparecerán de acuerdo a su nombre corto; se recomienda que el nombre corto

corresponda a las iniciales de la asignatura y posteriormente al programa educativo al que pertenece.

#### Ejemplo: DGII-PED → Didáctica General II – Lic. Pedagogía.

Podrá acceder a cualquiera de sus cursos seleccionando su nombre en el bloque mencionado. Una vez que da clic en el curso, este redireccionará a la página del curso. Es importante mencionar que lo que diseñe estando en dicho curso, no afectará al resto del curso que se tengan asignados.

## 4. Editar un curso

Todo curso dispone de una serie de parámetros configurables por el profesor que marcarán claramente su funcionamiento. Desde estas opciones podrá, entre otras cosas, elegir el formato de curso, su fecha de inicio o poner una clave de acceso.

Para acceder al formulario que controla dichos parámetros deberemos pulsar *"Configuración"* en el bloque de Administración del curso. No importa si al principio cometemos algún error de configuración, siempre podrá volver atrás y realizar los cambios oportunos.

nia Hurtado Armen 🛛 📶 🔪

| $\equiv$ Enlinea UABCS 2020     |                                                                       |                                             |
|---------------------------------|-----------------------------------------------------------------------|---------------------------------------------|
| PED DGII-PED                    | Didáctica general II                                                  | ( <b>b</b> -                                |
| Participantes                   | e Escritorio / Mis cursos / DGII-PED                                  | $\sim$                                      |
| Insignias                       |                                                                       |                                             |
| ✓ Competencias                  |                                                                       |                                             |
| I Calificaciones                | Nisos                                                                 |                                             |
| Escritorio                      | En ésta sección podrán describir avisos importantes para los alumnos. | ļ                                           |
| A Página inicial del sitio      | 3 de febrero - 9 de febrero                                           | A .                                         |
| Calendano     Archivos privados |                                                                       | W.                                          |
| Mis cursos                      | 10 de febrero - 16 de febrero                                         | Editar ajustes                              |
| 🖻 DGII-PED                      | 17 de febrero - 23 de febrero                                         | Activar edición                             |
| 🛱 EE-LCE                        |                                                                       | Finalización del curso                      |
| 1 SEC-LCE-2020                  | 24 de febrero - 1 de marzo                                            | T Filtros                                   |
|                                 | 2 de marzo - 8 de marzo                                               | A Configuración del Libro de Coliferaciones |
|                                 |                                                                       | Configuración del Libro de Calificaciones   |
|                                 |                                                                       | Copia de respaldo                           |
|                                 |                                                                       | Ĵ Restaurar                                 |
|                                 |                                                                       | Ĵ Importar                                  |
| Dará clic sobre                 | 🔹 - para activar la edición                                           | ← Reiniciar                                 |
| del curso, poster               | iormente dará clic en                                                 | Más                                         |
| Editar ajustes                  | que permite editar la                                                 |                                             |
| configuración do                | l curso:                                                              |                                             |

En la edición del curso, se modifica el nombre completo del curso, el nombre corto (mismo que se recomienda se componga de las siglas del curso más las del programa educativo); así como la fecha de inicio del curso.

Nota: En el caso del plan de contingencia del COVID-19, las clases virtuales empezarán a partir del día 20 abril 2020.

| Didáctico goporal II                         |         |                                                              |               |
|----------------------------------------------|---------|--------------------------------------------------------------|---------------|
| Didactica general II                         |         |                                                              |               |
| 🚯 Escritorio / Miscursos / DGII-PED / Editar | ajustes |                                                              |               |
|                                              |         |                                                              |               |
| Editar la configuración del cu               | 100     |                                                              |               |
| Editar la configuración del cu               | 130     |                                                              | Expandir todo |
| ✓ General                                    |         |                                                              |               |
| Nombre completo del curso                    | 0 0     | Didéctica capacal II                                         |               |
|                                              |         | Diddutta general II                                          |               |
| Nombre corto del curso                       | 00      | DGII-PED                                                     |               |
| Catagoría de surres                          | •       |                                                              |               |
| Categoria de Cuisos                          | •       | Departamento Académico de Humanidades 🗢                      |               |
| Visibilidad del curso                        | 0       | Ocultar 🗢                                                    |               |
| Fecha de inicio del curso                    | 0       | 3 a fabrero a 2020 a 00 a 00 a 🗎                             |               |
|                                              |         |                                                              |               |
| Fecha de terminación del curso               | 0       | 18 • marzo • 2020 • 13 • 49 • 🛗 🗉 Habilitar                  |               |
|                                              |         | 🔲 Calcular la fecha final a partir del número de secciones 🕜 |               |
| Número ID del curso                          | 0       |                                                              |               |
|                                              | •       | DGI-PED4                                                     |               |
| <ul> <li>Descripción</li> </ul>              |         |                                                              |               |
| Resumen del curso                            | 0       |                                                              |               |
|                                              |         |                                                              |               |

En cuanto a la *descripción del curso*, se sugiere que esta sea un breve resumen de la materia o bien, el objetivo general del curso plasmado en la carta descriptiva de la asignatura a impartir.

| Posumon del europ              |   |                                                                                                    |
|--------------------------------|---|----------------------------------------------------------------------------------------------------|
| esumen del cuiso               | 0 | Image: Image: |
| Archivos del resumen del curso | 0 | Tamaño máximo para archivos nuevos: 1GB, anexos máxim                                                                                                    |
|                                |   |                                                                                                    |
|                                |   | ▼                                                                                                    |
|                                |   | Arrastre y suelte los archivos aquí para subirlos                                                                                                    |

En cuanto a los "*archivos de resumen del curso*"; puede agregarse la carta descriptiva o algún recurso que permita al alumno tener claro el objetivo de la instrucción.

Al dar *formato al curso*, cabe señalar que por default aparece organizado por semanas; sin embargo, esto puede modificarse para trabajarse desde tópicos, temas, actividades por semana, etc.

| ₩ F  | Formato de curso<br>Formato                       | 0 | Formato semanal ¢                                      |
|------|---------------------------------------------------|---|--------------------------------------------------------|
| S    | Secciones ocultas                                 | 0 | Las secciones ocultas se muestran en forma colapsada 🕈 |
| A    | Aspecto del curso                                 | 0 | Mostrar todas las secciones en una página 🏼 🕈          |
| -    | Apariencia                                        |   |                                                        |
| F    | Forzar idioma                                     |   | Español - México (es_mx) 🗢                             |
| 1    | Número de anuncios                                | 0 | 5 ¢                                                    |
| 1    | Nostrar libro de calificaciones a los estudiantes | 0 | Sí ¢                                                   |
| 1    | Mostrar reportes de actividad                     | 0 | No ¢                                                   |
| •    | Archivos y subidas                                |   |                                                        |
| ▶ \$ | Seguimiento de finalización                       |   |                                                        |
| ) (  | Grupos                                            |   |                                                        |
| )⊧ F | Renombrar rol 🥑                                   |   |                                                        |
| )    | Marcas                                            |   |                                                        |
|      |                                                   |   | Guardar cambios y mostrar Cancelar                     |

A continuación, se muestras los distintos *formatos del curso* en los que se puede trabajar un curso:

| ormato            | 0 | Formato semanal 🛛 🗢                                  |                            |
|-------------------|---|------------------------------------------------------|----------------------------|
|                   |   | Formato Rejilla (Grid)<br>Formato de actividad única |                            |
| Secciones ocultas | 0 | Formato social<br>Formato de tópicos/temas           | ran en forma colapsada 🏼 🕈 |
| Aspecto del curso | 0 | Formato semanal<br>Mostrar todas las secciones e     | n una página 🗢             |

|                                                                                                    | Didáctica general II                                                                          |
|----------------------------------------------------------------------------------------------------|-----------------------------------------------------------------------------------------------|
| En caso de seleccionar <b>por</b><br><b>tópicos</b> se mostraría el<br>curso de la siguiente forma: | Avisos<br>En ésta sección podrán describir avisos importantes para los alumnos. Tópico/tema 1 |
|                                                                                                    | Tópico/tema 2<br>Tópico/tema 3                                                                |
|                                                                                                    | Tópico/tema 4                                                                                 |

## 4.1. Activar edición

Una vez establecidos los parámetros de configuración de un curso comienza el proceso de **añadir contenidos** al mismo. Lo primero que se debe hacer para iniciar este proceso es activar el *"Modo Edición"*, el cual permite añadir recursos y actividades a los cursos. Para ello, primero dará clic en ajustes (1) y posteriormente en activar edición (2).

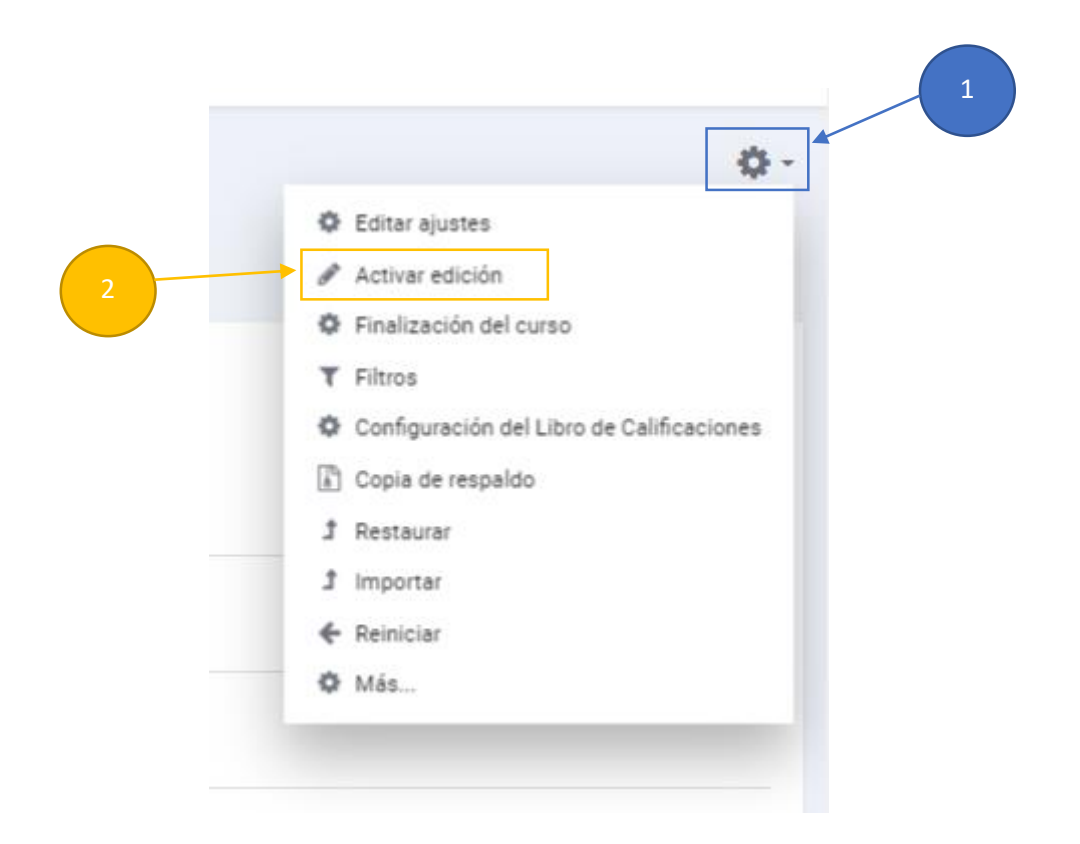

Se activará la función de edición del curso esí, mismo permitirá editar la sección de avisos; dónde se podrá emitir avisos importantes para el alumnado, próximas actividades, fechas importantes, entre otros.

Además, se activa la opción de añadir actividades o recursos como lo son: foros, tareas, exámenes, etc.

Para cambiar el nombre de alguna sección, solo basta con dar clic en esteriormente personalizar (escribir el nombre) y finalmente dar ENTER.

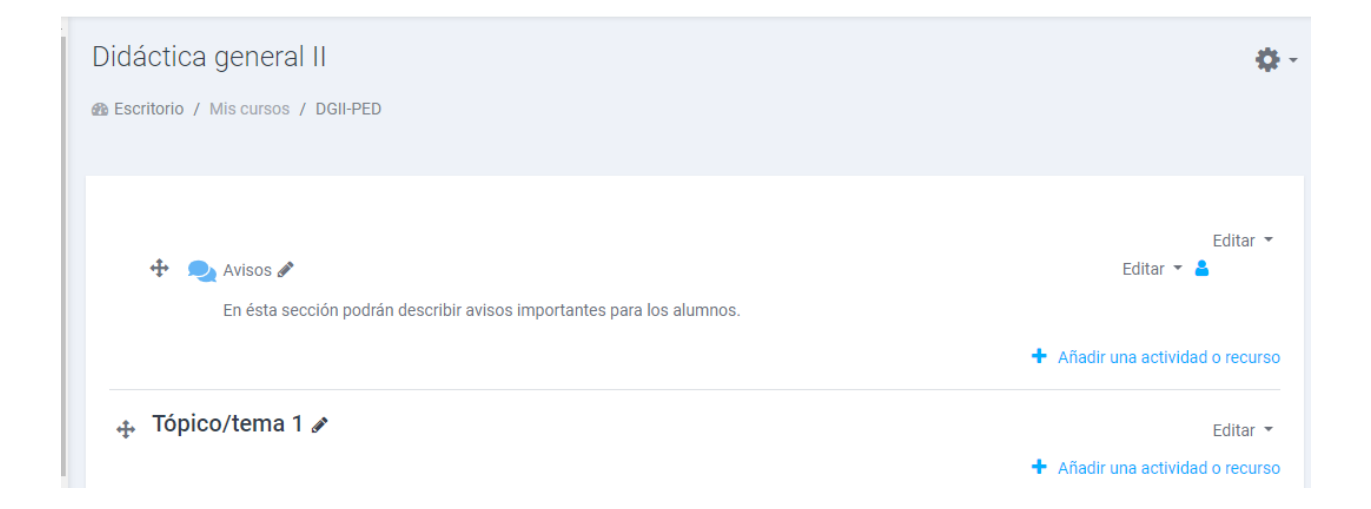

## 4.2. Cambiar nombre semanas, unidades, tópicos.

|                                                  |     |   | Editar               | Ŧ      |
|--------------------------------------------------|-----|---|----------------------|--------|
| Para la edición de los tópicos o unidades se     | - 4 | ¢ | Editar tópico        | 0      |
| debe dar clic en la opción de editar;            |     | 0 | Destacado            |        |
| posteriormente en editar tópicos.                |     | ۲ | Ocultar tópico/tema  |        |
|                                                  | 1   | Û | Eliminar tópico/tema | 0      |
|                                                  |     |   | Editor               | Ļ      |
| ♣ Unidad 1. Fundamentos teóricos de la didáctica |     |   |                      | Editar |

Consecutivamente, redireccionará a la *ventana de edición*; donde se logrará editar la *descripción del curso* e incluso aplicar restricciones de acceso, entre ello las fechas límite de entrega las actividades

| Didáctica gonoral II                                            |                                     |                 |
|-----------------------------------------------------------------|-------------------------------------|-----------------|
| Diddelied general in                                            |                                     |                 |
| Escritorio / Mis cursos / DGI-PED / Editar Unided 1. Fundamente | itos teóricos de la didáctica       |                 |
|                                                                 |                                     |                 |
| Resumen de Unidad 1. Fundamentos teório                         | cos de la didáctica                 |                 |
|                                                                 |                                     | * Colapsar todo |
| ▼ General                                                       |                                     |                 |
| Nombre de sección                                               | Personalizado                       |                 |
|                                                                 |                                     |                 |
|                                                                 | Unidad 1. Fundamentos teoricos de I |                 |
| Resumen O                                                       |                                     |                 |
|                                                                 |                                     |                 |
|                                                                 |                                     |                 |
|                                                                 |                                     |                 |
|                                                                 |                                     |                 |
|                                                                 |                                     |                 |
|                                                                 |                                     |                 |
|                                                                 |                                     |                 |
|                                                                 |                                     |                 |
|                                                                 |                                     | - 11            |
| - Destriario essent                                             |                                     |                 |
| Restricciones de acceso                                         |                                     |                 |
|                                                                 | Ninguno(a)                          |                 |
|                                                                 |                                     |                 |
|                                                                 | Añadir restricción                  |                 |
|                                                                 |                                     |                 |
|                                                                 | Guardar cambios Cancelar            |                 |
|                                                                 |                                     |                 |
|                                                                 |                                     |                 |

## 4.3. Barra de configuración del texto

Es importante nencionar que existe la barra de configuración de textos y recursos; ésta permite dar formato al texto, incluir recursos externos, recursos

multimedia, grabar audios e incluso, desarrollar instrucciones para personas con discapacidad visual o auditiva. Si damos clic en se desprende un menú de opciones avanza

i -

 $\mathbf{X}_2$ 

S

ļ

U

В

x<sup>2</sup>

I

ι.

÷

4

=

|   | Didáctica general II<br>@ Escritorio / Mis cursos / DGIHPED / Editar Unidad 1. Fundament | os teóricos de la didáctica         |
|---|------------------------------------------------------------------------------------------|-------------------------------------|
|   | Resumen de Unidad 1. Fundamentos teóric                                                  | os de la didáctica                  |
|   |                                                                                          |                                     |
|   | Nombre de sección                                                                        | Personalizado                       |
|   |                                                                                          | Unidad 1. Fundamentos teóricos de I |
|   | Rasuman 🗧                                                                                |                                     |
|   |                                                                                          |                                     |
| > | S 🖬 🖬 🖳 🖿                                                                                | <b>4</b> 2                          |
| - | CIIIN                                                                                    | ℃ 🔞 👯 🗸>                            |

#### Descripción de funciones de la barra de configuración de texto

| l        | Mostrar/ ocultar<br>botones avanzados | \$       | Des-enlace                         | <b>X</b> 2            | Subíndice                 | 2              | Insertar caracter              |
|----------|---------------------------------------|----------|------------------------------------|-----------------------|---------------------------|----------------|--------------------------------|
| i •      | Estilo de párrafo                     |          | Insertar o editar<br>imagen        | <b>x</b> <sup>2</sup> | Superíndice               |                | Tabla                          |
| B        | Negritas                              |          | Insertar o editar<br>audio o vídeo |                       | Alinear a la<br>izquierda | I              | Limpiar formato                |
| I        | Cursivas                              | <b>!</b> | Grabar audio                       | ±                     | Centrar                   | C              | Deshacer                       |
|          | Plantillas                            |          | Grabar vídeo                       | 1                     | Alinear a la<br>derecha   | C              | Rehacer                        |
| i=       | Lista ordenada                        | 4        | Gestionar archivo                  |                       | Anular<br>sangría         | 0              | Revisor de<br>accesibilidad    |
|          | Lista numérica                        | U        | Subrayado                          |                       | Sangría                   | 11 12<br>50 50 | Ayudante de lector de pantalla |
| <b>%</b> | Enlace                                | S        | Tachado                            |                       | Editor de ecuaciones      | < <u>&gt;</u>  | HTML                           |

## 4.4. Cambiar rol

| <u></u>                         |
|---------------------------------|
| 2 Escritorio                    |
| Perfil                          |
| I Calificaciones                |
| 🗩 Mensajes                      |
| 🖉 Preferencias                  |
| Todos los cursos                |
| Solicitar un curso como maestro |
| 🕪 Salir                         |
| a Cambiar rol a                 |
|                                 |

En la sección de **Perfil** se podrá *cambiar el rol* de profesor a estudiante y viceversa; lo cual permite el profesorado vea la página de la misma forma que la vería el alumnado:

#### Cambiar rol a ...

Elegir un rol para darse una idea de cómo verá el curso alguien con dicho rol.

Por favor tenga en cuenta que sta vista podría no ser perfecta (Vea los detalles y alternativas).

| Profesor sin permiso de edición |  |  |
|---------------------------------|--|--|
|                                 |  |  |
| Estudiante                      |  |  |
|                                 |  |  |
| Invitado                        |  |  |
| Cancelar                        |  |  |

## 5. Crear actividades

Permite al usuario un acceso rápido a los diferentes tipos de actividades incluidas en un curso. Para crear actividades el/la usuario debe dar clic en + Añadir una actividad o recurso

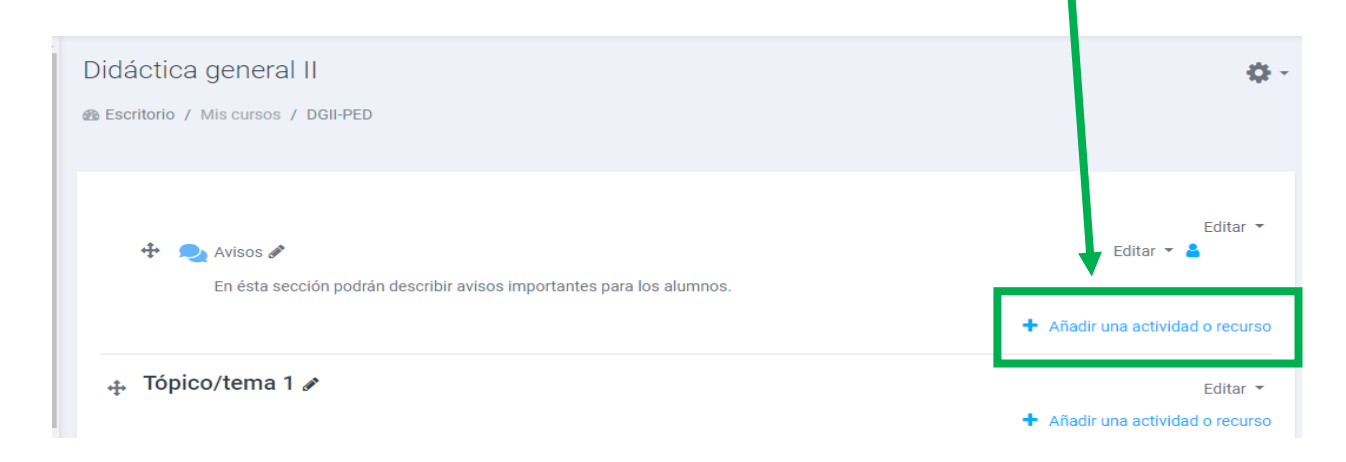

Se desplegará una lista de actividades y recursos disponibles para su uso. Cabe señalar que al lado derecho (sección blanca) de cada actividad o recurso, se presenta la descripción, función y uso.

Una vez seleccionado, dará clic en aceptar y estará diseñando nuestro recurso o actividad escogida.

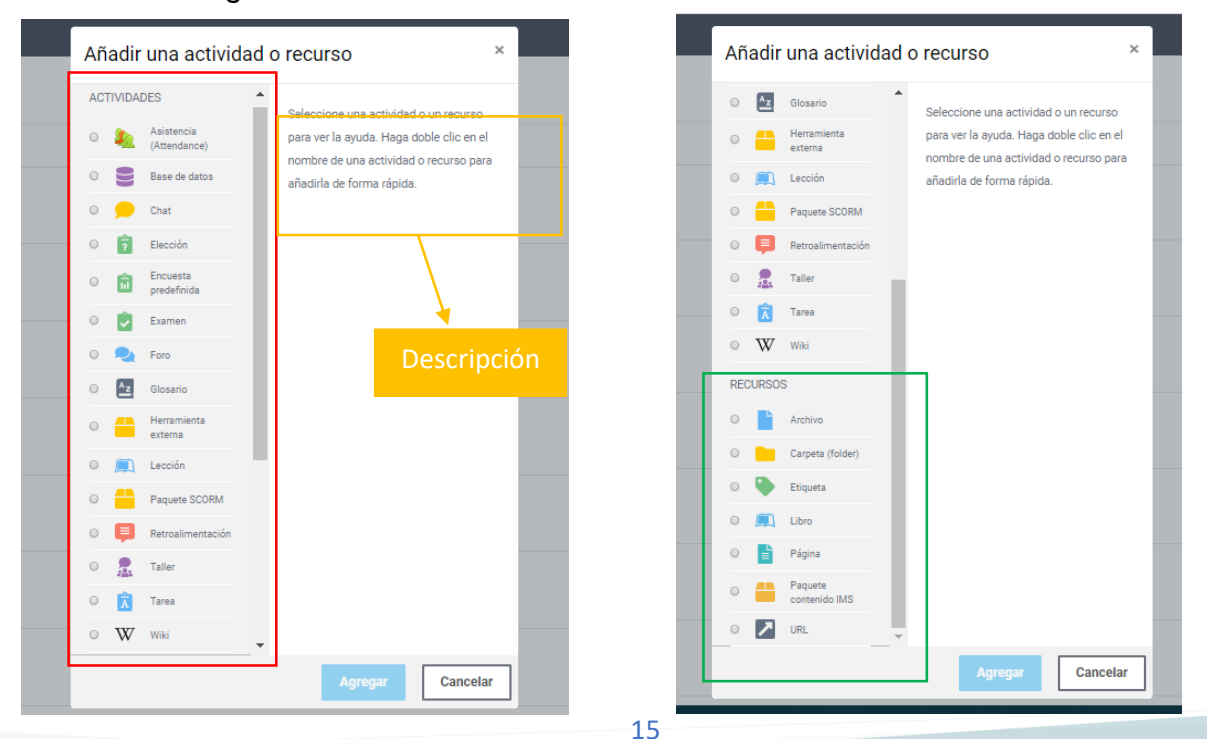

## 5.1. Crear un Chat

El módulo de actividad Chat permite que los participantes tengan una discusión sincrónica, basada en texto, en tiempo real en la web. El chat puede ser una actividad por única ocasión o puede repetirse a la misma hora cada día o cada semana. Las sesiones de chat se guardan y pueden hacerse disponibles para que todos las vean o limitadas a los usuarios con el permiso de ver bitácoras de sesiones de chat.

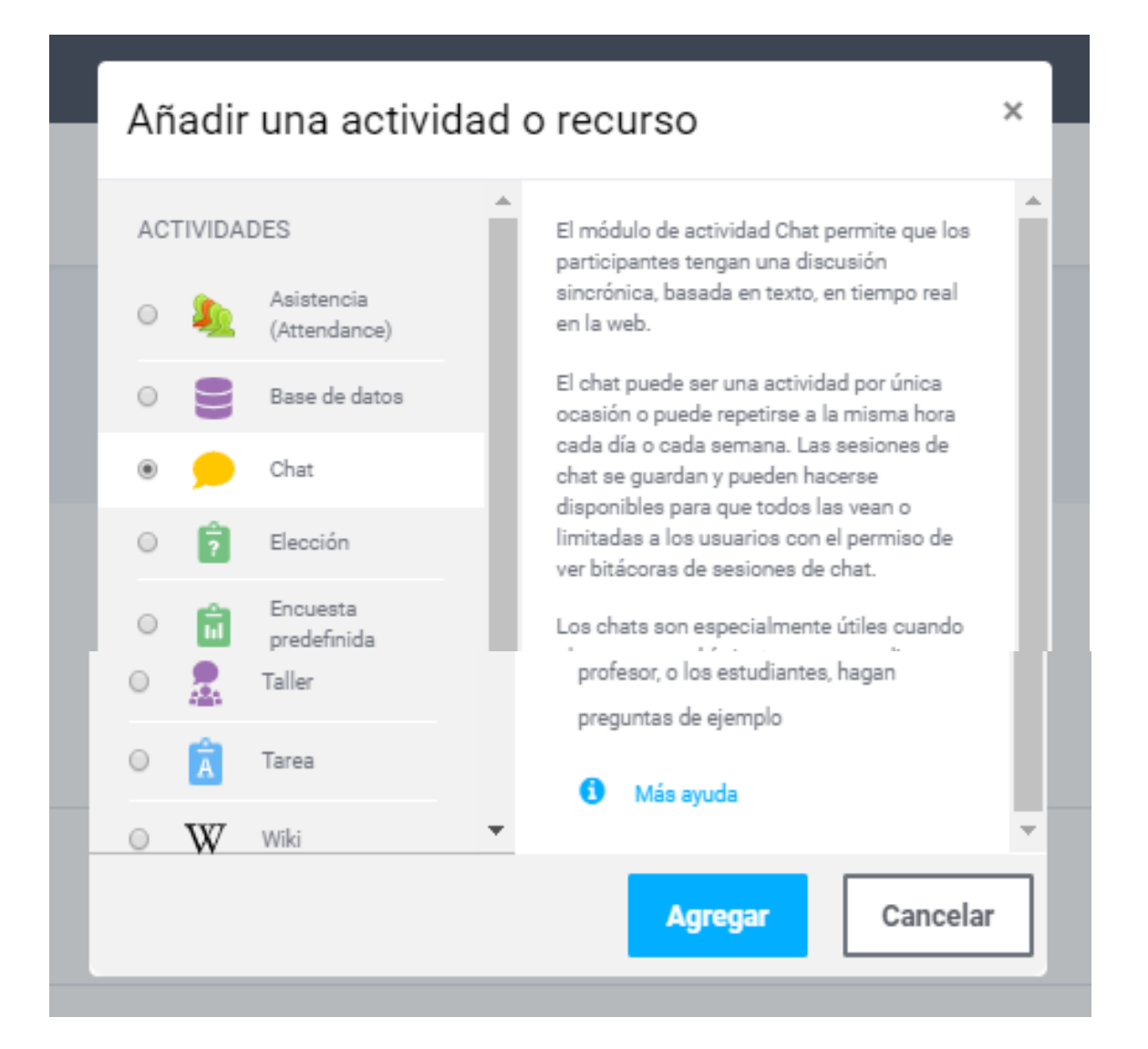

Direccionará a la página de edición del chat, dónde podrá configurar la sección de *generales,* agregando nombre a la actividad, instrucciones e incluso una descripción de la actividad. Así mismo, permite *configurar la restricción de acceso* a la actividad limitada por fechas. En seguida, se muestran ejemplos:

| Didáctica general II                                                                                   |               |
|----------------------------------------------------------------------------------------------------|---------------|
| 🚳 Escritorio / Mis cursos / DGII-PED / Agregando Chat a Unidad 1. Fundamentos teóricos de la didáctica |               |
|                                                                                                    |               |
| • Agregando Chat a Unidad 1. Fundamentos teóricos de la didáctica e                                    |               |
|                                                                                                    | Expandir todo |
| ▶ General                                                                                              |               |
| Sesiones                                                                                               |               |
| Configuraciones comunes del módulo                                                                     |               |
| Restringir acceso                                                                                      |               |
| Finalización de actividad                                                                              |               |
| ▶ Marcas                                                                                               |               |
| Competencias                                                                                           |               |
| Guardar cambios y regresar al curso Guardar cambios y mostrar Cancelar                                 |               |
|                                                                                                    |               |
| En este formato hay campos obligatorios 😈                                                              |               |

En la sección de generales, se le da un nombre a la "sala" o "foro" y posteriormente una descripción de la actividad; cabe señalar que dicha información servirá de apoyo al alumnado, por lo que se recomienda ser claros y apoyarse de imágenes, vídeos, etc.

## Nota: se deberá palomear la sección: "mostrar descripción en la página del curso"

| ▼ General         |   |                                                                                                    |
|-------------------|---|----------------------------------------------------------------------------------------------------|
| Nombre de la sala | 0 | ¿Qué es didáctica?                                                                                                    |
| Descripción       |   | 1 i • B I  ☵ % % 届 ₽ ♥ ₩ @                                                                                                    |
|                   |   | El alumno deberá contestar ¿Qué es didáctica? argumentado su respuesta según autores; posteriormente deberá complementar o refutar al menos dos preguntas: |
|                   |   |                                                                                                    |
|                   |   | Mostrar descripción en la página del curso                                                                                                    |

## 5.2. Restringir acceso

Esta función permite crear filtros en las actividades, uno de ellos la restricción de acceso y carga de documentos.

Ejemplo: La actividad programada se calendarizó con fecha final de entrega el día 18 de marzo 2020; después de esa fecha ningún alumno podrá subir su actividad.

| estringir acceso |                                                 |
|------------------|-------------------------------------------------|
|                  | Estudiante debe de 🗢 coincidir con lo siguiente |
|                  |                                                 |
|                  | Añadir restricción                              |

Finalización de actividad

Una vez configurado el chat, damos clic en **guardar cambios y regresar al curso.** Aparecerá de la siguiente forma en el cuso:

| Unidad 1. Fundamentos teóricos de la didáctica<br>Durante ésta unidad, el alumno conocerá y comprenderá los fundamentos teóricos de la didáctica general                                                                            | Editar 💌                                                                                                    |
|----------------------------------------------------------------------------------------------------|----------------------------------------------------------------------------------------------------|
| يري (Qué es didáctica? 🖋<br>المحمنيين Disponible hasta antes del fin de <b>19 de marzo de 2020</b><br>El alumno deberá contestar ¿Qué es didáctica? argumentado su respuesta según autores; posteriormente deberá complementar o re | Editar 👻 💄 🗹<br>futar al menos dos preguntas:                                                                                                    |
| En caso de requerir hacer modificaciones en la actividad ya creada; deberá <i>dar clic sobre la actividad</i> y posteriormente dar clic en <i>editar ajustes</i> .                                                                  | Editar ajustes<br>Roles asignados localmente<br>Permisos<br>Comprobar los permisos<br>Filtros<br>Bitácoras<br>Copia de respaldo<br>Restaurar<br>Ver las sesiones anteriores |

Ejemplo: Se realizan las actualizaciones:

| Didáctica general II                                                                                     |                                                                                  |
|----------------------------------------------------------------------------------------------------|----------------------------------------------------------------------------------|
| Bescritorio / Mis cursos / DGII-PED / Unidad 1. Fundamentos teóricos de la didáctica / ¿Qué es didáctica | ? / Editar ajustes                                                               |
|                                                                                                    |                                                                                  |
| Actualizando Chat en Unidad 1. Fundamentos teóricos de la didácti                                        | ca 🛿                                                                             |
|                                                                                                    | Expandir todo                                                                    |
| ▼ General                                                                                                |                                                                                  |
| Nombre de la sala  Actividad 1. ¿Qué es didáctica?                                                       |                                                                                  |
| Descripción                                                                                              |                                                                                  |
| El alumno deberá contestar ¿Qué es didáct                                                                | ca? argumentado su respuesta según autores; posteriormente deberá complementar o |
| retutar ai menos dos preguntas.                                                                          |                                                                                  |
|                                                                                                    |                                                                                  |
|                                                                                                    |                                                                                  |
|                                                                                                    |                                                                                  |
|                                                                                                    | li li                                                                            |
| 🗷 Mostrar descripción en la página del curso 😡                                                           |                                                                                  |
|                                                                                                    |                                                                                  |

## Y el curso ahora aparecerá de la siguiente forma:

| Unidad 1. Fundamentos teóricos de la didáctica                                                                                                    |
|----------------------------------------------------------------------------------------------------|
| Durante ésta unidad, el alumno conocerá y comprenderá los fundamentos teóricos de la didáctica general                                                     |
|                                                                                                    |
| 🗩 Actividad 1. ¿Qué es didáctica?                                                                                                    |
| Restringido: Disponible hasta antes del fin de 19 de marzo de 2020                                                                                         |
| El alumno deberá contestar ¿Qué es didáctica? argumentado su respuesta según autores; posteriormente deberá complementar o refutar al menos dos preguntas: |

## 5.3 Crear tareas

El módulo de actividad tarea le permite al profesorado comunicar tareas, recolectar los trabajos y proporcionar calificaciones y retroalimentación. Para la creación de una tarea en la plataforma Moodle; se deberá seleccionar la actividad a tarea de la lista disponible y damos clic en agregar.

Cabe señalar que la actividad *"Tarea",* permite agregar en la descripción recursos como imágenes, audios, vídeos, URL, etc., como se muestra en la siguiente imagen:

| = Enline                      | ea U | ABCS 2020              |                                                                                                    |    |
|-------------------------------|------|------------------------|----------------------------------------------------------------------------------------------------|----|
| 彦 DGII-PED<br>營 Participantes |      | Agregando Tarea a Unic | 11. Fundamentos teóricos de la didáctica o                                                                                                    |    |
| U Insignias                   |      | ✓ General              | In Expandit to                                                                                                    | do |
| ✓ Competencias                |      | Nombre de la tarea     | Actividad 2. Conceptualización de didáctica                                                                                                    |    |
| III Calificaciones            |      | Descripción            |                                                                                                    |    |
| B Escritorio                  |      |                        | Instrucciones: Los alumnos deberán realizar un mapa conceptual sobre los conceptos básicos de didáctica: para ello podrán apovarse de los siguientes recursos:                                                                                                    |    |
| Página inicial del sitio      |      |                        | Nota: Los mapas podrán ser en físico o digitales. En caso de ser en físico, deberán capturar un foto a la actividad y adjuntarla.                                                                                                    |    |
| 🕆 Calendario                  |      |                        | Ejemplo de mapa conceptual:                                                                                                    |    |
| Archivos privados             |      |                        |                                                                                                    |    |
| S Mis cursos                  |      |                        | Usiga Circipital                                                                                                    |    |
|                               | ۱. I |                        |                                                                                                    |    |
| ■ SEC-LCE-2020                |      |                        | Events Caracteriza                                                                                                    |    |
| Agregar un bloque             |      |                        | Control Palation Available Control Control Con |    |
|                               |      |                        |                                                                                                    | 4  |
|                               |      |                        | U borrador guardado.                                                                                                    | (  |

Asimismo, se puede configurar disponibilidad de la actividad, tiempo de envío y formas de envío (texto o documento):

| Disponibilidad                    |                                                                                                    |
|-----------------------------------|----------------------------------------------------------------------------------------------------|
| Permitir envíos a partir de       | 20 ●         marzo         ●         2020 ●         00 ●         ●         ●         ●         ●         ●         ●         ●         ●         ●         ●         ●         ●         ●         ●         ●         ●         ●         ●         ●         ●         ●         ●         ●         ●         ●         ●         ●         ●         ●         ●         ●         ●         ●         ●         ●         ●         ●         ●         ●         ●         ●         ●         ●         ●         ●         ●         ●         ●         ●         ●         ●         ●         ●         ●         ●         ●         ●         ●         ●         ●         ●         ●         ●         ●         ●         ●         ●         ●         ●         ●         ●         ●         ●         ●         ●         ●         ●         ●         ●         ●         ●         ●         ●         ●         ●         ●         ●         ●         ●         ●         ●         ●         ●         ●         ●         ●         ●         ●         ●         ●         ● |
| Fecha de entrega                  | 25 ●         marzo         ●         2020 ●         00 ●         100 ●         100 ●                                                                                                    |
| Fecha de corte                    | I8 ● marzo ● 2020 ● 14 ● 35 ● 🚔 ■ Habilitar                                                                                                    |
| Recordarme calificar en           | 28 ● marzo ● 2020 ● 00 ● ● 00 ● ● ■ Habilitar                                                                                                    |
|                                   | 🗷 Siempre mostrar descripción 📀                                                                                                    |
| Tipos de envíos                   |                                                                                                    |
| Tipos de envíos                   | 🖩 Texto en línea 📀 🗷 Envíos de archivo 📀                                                                                                    |
| Límite de palabras                | Habilitar                                                                                                    |
| Número máximo de archivos subidos | 0 1 •                                                                                                    |
| Tamaño máximo de envío            | Límite del Actividad para subida (10MB)                                                                                                    |
| Tipos de archivos aceptados       | Elegir Sin selección                                                                                                    |

## 6. Inscribir alumnos

Añadir y eliminar usuarios son funciones principales en un curso para la participación del alumnado, por lo tanto; para añadir un nuevo alumno a un curso se deberán seguir los siguientes pasos:

Pulsar sobre *"participantes"* en el bloque
 Administración.

#### Enlinea UABCS 2020

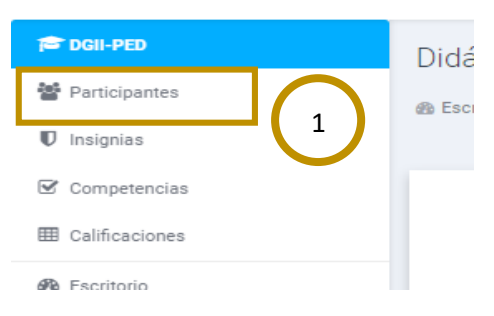

2. A continuación redireccionará a otra página

donde se deberá seleccionar la opción de "inscribir alumnos":

|                          | Didáctica general II                             |                           |                 |                        |                    |
|--------------------------|--------------------------------------------------|---------------------------|-----------------|------------------------|--------------------|
| Participantes            | @ Escritorio / Mis cursos / DGII-PED / Participa | ntes                      |                 |                        |                    |
| ) Insignias              |                                                  |                           |                 |                        |                    |
| f Competencias           | Participantes                                    |                           |                 |                        |                    |
| Calificaciones           | Sin filtros aplicados                            |                           |                 |                        |                    |
| Escritorio               | Palahra, clava a buecar 🖛                        |                           |                 |                        | Inscribir usuarios |
| Página inicial del sitio |                                                  |                           |                 |                        |                    |
| Calendario               | Numero de participantes: 1                       |                           |                 |                        |                    |
| Archivos privados        |                                                  | HIJKLMNNOPQR              | S I U V W X Y Z |                        |                    |
|                          | Apellido(s) Todos A B C D E F G                  | . H I J K L M N N O P Q R | S T U V W X Y Z |                        |                    |
| Mis cursos               |                                                  | Discould Bread            | Roles Grupos    | Último acceso al curso | Estatus            |
| Mis cursos               | Seleccionar Nombre ^ / Apellido(s)               |                           |                 | -                      | -                  |

| 1     | nscribir usuarios       |               |   |                    | ×        |
|-------|-------------------------|---------------|---|--------------------|----------|
|       | Opciones de inscripción | 1             | 3 |                    |          |
|       | Seleccionar usuarios    | Sin selección |   |                    |          |
| 2     |                         | Buscar        | • |                    |          |
|       | Asignar rol             | Estudiante    | ¢ |                    |          |
|       | Mostrar más             |               |   |                    |          |
|       |                         |               |   |                    |          |
|       |                         |               | 4 | Inscribir usuarios | Cancelar |
| antes | 1                       |               |   |                    |          |

3. Seleccionar al usuario al que dar de alta como alumno del curso. la sección de *"buscar"*, se podrán inscribir a los alumnos buscándolos por correo electrónico institucional o bien, por el nombre completo del alumno.

4. Finalmente damos clic en *inscribir usuario* y listo.

## 7. Evaluación

Estando en la página principal del curso, al pulsar sobre el enlace *"Calificaciones"* del bloque de administración, Moodle abre el libro de calificaciones en el que se recogen las notas obtenidas por todos los estudiantes en cada una de las actividades propuestas en el curso.

La primera vez que se accede al libro de calificaciones aparece una tabla con el título "Calificaciones" en la que cada fila corresponde a un alumno y cada columna a una actividad, salvo la última que presenta la calificación total.

Las filas están inicialmente clasificadas alfabéticamente por el apellido, pero se puede hacer por el nombre pulsando en el enlace "Ordenar por nombre". Este orden se puede variar también con las flechas que aparecen a la derecha de "Total" en la columna de la derecha.

#### Enlinea UABCS 2020

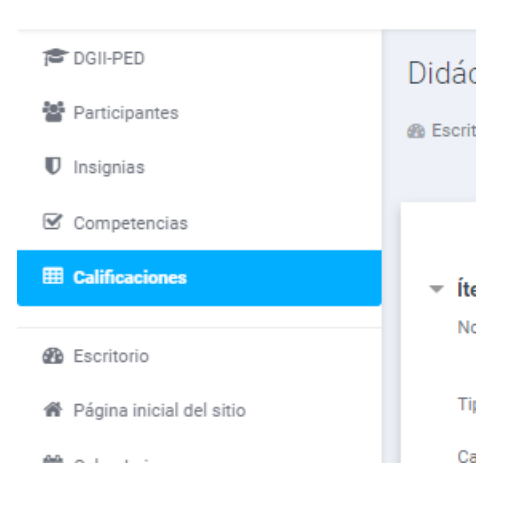

Los nombres de los estudiantes son enlaces que abren una página en la que sólo aparecen sus calificaciones y no las de sus compañeros. Los nombres de las actividades son enlaces que llevan a la página de ajustes de la actividad.

| Reporte     | del ca   | lific | ado     | or    |      |           |       |      |      |       |      |       |     |    |    |   |     |       |       |     | F | Repo     | rte c | lel ca | alific | ador | r |  | ¢ |
|-------------|----------|-------|---------|-------|------|-----------|-------|------|------|-------|------|-------|-----|----|----|---|-----|-------|-------|-----|---|----------|-------|--------|--------|------|---|--|---|
| Todos los   | s partic | ipaı  | ntes    | :0/0  | )    | -         | _     |      |      |       |      |       |     |    |    |   |     |       |       |     | _ |          |       |        |        |      | _ |  |   |
| Nombre      | Todos    | A     | вс      | D     | E    | F         | G     | н    | 1    | J     | ĸ    | L     | м   | N  | N  | 0 | Р   | Q     | R     | s   | T | U        | V     | w      | X      | Y    | Z |  |   |
| Apellido(s) | Todos    | Α     | вс      | D     | Е    | F         | G     | н    | Т    | J     | к    | L     | м   | Ν  | Ñ  | 0 | Р   | Q     | R     | s   | т | U        | v     | w      | x      | Y    | z |  |   |
|             |          |       |         |       |      | Dida<br>🌣 | ictic | a ge | ener | al II | -    |       |     |    |    |   |     |       |       |     |   |          |       |        |        |      |   |  |   |
| Apellido(s) | Nomb     | e D   | irecció | ón En | nail | Â         | Acti  | vida | d 2. | Cor   | ncep | otual | iza | \$ | 0  | Σ | Tot | al de | el cu | rso | ٠ | <i>•</i> |       |        |        |      |   |  |   |
|             |          |       | С       | ontro | les  |           |       |      |      |       |      |       |     |    | ¢. |   |     |       |       |     |   |          |       |        |        |      |   |  |   |

## 7.1. Exportar libro de calificaciones

Existe la opción de **exportar el libro de calificaciones** en forma de hoja de cálculo Excel mediante el botón *"Hoja de cálculo Excel"* o como un archivo de texto con las entradas separadas por tabuladores.

El libro de calificaciones ofrece al profesor la posibilidad de personalizarlo para que se corresponda mejor con la filosofía del curso. Las distintas opciones están divididas en menús, cada uno de los cuales se encuentra en una de las pestañas de la parte superior de la página.

|             |                           |              |        |        |         |         |        |      |     |   |       | T        |        |                                                                                                    |
|-------------|---------------------------|--------------|--------|--------|---------|---------|--------|------|-----|---|-------|----------|--------|----------------------------------------------------------------------------------------------------|
| Reporte     | e del ca                  | lificador    |        |        |         |         |        |      |     |   |       |          |        | Reporte del calificador                                                                                                    |
| Todos lo    | s partic                  | ipantes:0    | /0     |        |         |         |        |      |     |   |       |          |        | Vista individual                                                                                                    |
| Nombre      | Todos                     | A B C        | DE     | F G    | н       | J       | K L    | М    | N   | 0 | Ρ     | QR       | S      | Reporte de usuario<br>Configuración<br>Configuración del Libro de Calificaciones                                           |
| Apellido(s) | Todos                     | A B C        | DE     | F G    | Н       | IJ      | K L    | М    | NÑ  | 0 | Ρ     | QR       | S      | Ajustes de la calificación del curso<br>Preferencias: Reporte del calificador<br>Escalas                                   |
|             |                           |              |        | Didáct | ica gen | eral II | -      |      |     |   |       |          |        | Ver<br>Letras<br>Ver<br>Entitar                                                                                            |
| Apellido(s) | <ul> <li>Nombr</li> </ul> | re Dirección | Email  | 🖻 Ac   | tividad | 2. Con  | ceptua | liza | ٠ / | Σ | Total | l del ci | urso 🕯 | Importar                                                                                                    |
|             |                           | Con          | troles |        |         |         |        |      | ¢   |   |       |          |        | Archivo CSV<br>Pegar desde hoja de cálculo                                                                                 |
| Guarda      | r cambios                 |              |        |        |         |         |        |      |     |   |       |          |        | Archivo XML<br>Exportar<br>Hoja de cálculo OpenDocument<br>Archivo de texto simple<br>Hoja de cálculo Excel<br>Archivo XMI |

## 8. Repositorio multimedia

http://uabcs.mx/cead